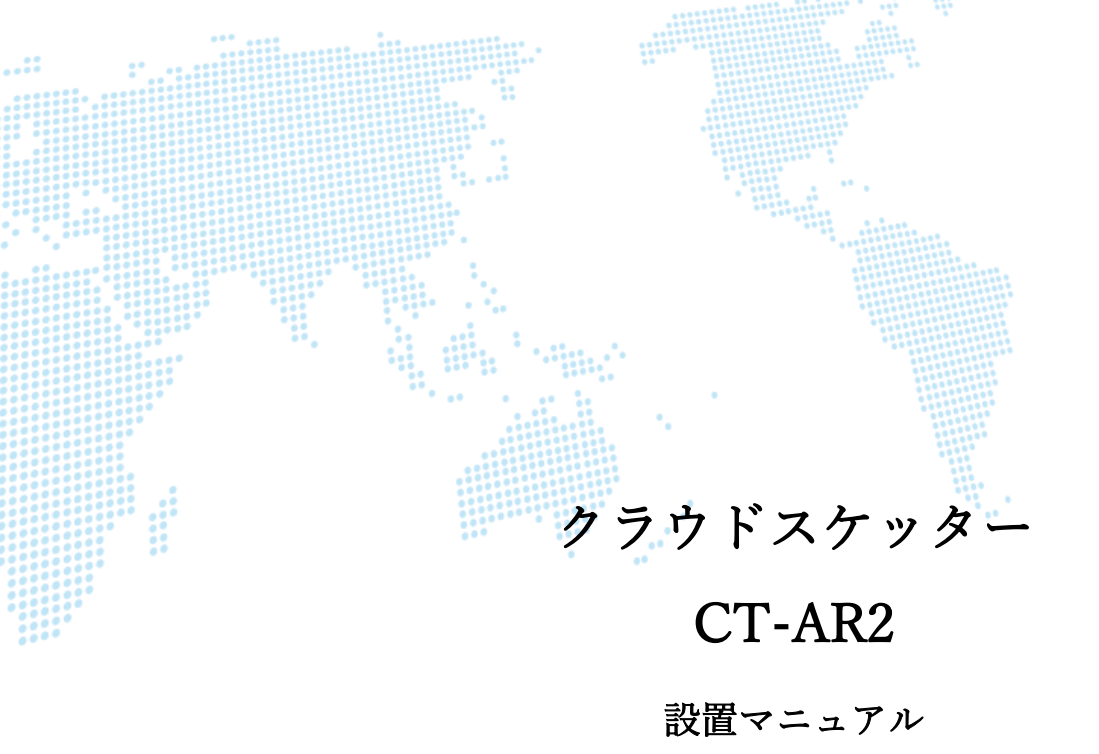

Ver.1.0

クラウドテレコム株式会社

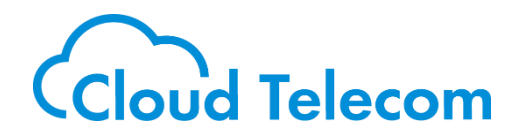

Cloud Telecom Co., Ltd. All Rights Reserved.

Confidential

#### 改訂履歴

| Rev. | 作成日        | 改定項目 | 改定内容 |
|------|------------|------|------|
| 1.0  | 2025年4月17日 | 初版   |      |
|      |            |      |      |
|      |            |      |      |
|      |            |      |      |
|      |            |      |      |
|      |            |      |      |
|      |            |      |      |
|      |            |      |      |

©2025 Cloud Telecom Co., Ltd. All Rights Reserved.

本書は著作権法上の保護を受けています。本書の一部あるいは全部について、著者からの許諾を得ずに、いか なる方法においても無断で複写、複製することは禁じられています。

### 注意事項

- ・本サービス及び本マニュアルのご利用条件は、モバビジサービス利用規約に準じます。
- ・本サービスの仕様、概観及び本サービスに含まれるものは、予告なく変更されることがあります。
- ・本マニュアル記載の会社名または製品名は各社の商標または登録商標です。
- ・本マニュアルに関する著作権は、クラウドテレコム株式会社に帰属します。
- ・本マニュアルは、本サービスのライセンス契約に基づき開示されるもので、本マニュアルを第三者に閲覧 または譲渡することはできません。
- ・本マニュアルの記載内容は、予告なく変更されることがあります。
- ・本マニュアルの記述でお気づきの点があればご連絡ください。

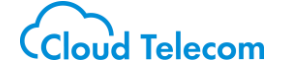

# 内容

| 1. | はじめに                        |
|----|-----------------------------|
| 2. | 機器配線と電源投入P.5                |
| 3. | 管理画面ログイン(必要に応じて)P.7         |
| 4. | 各設定項目について(必要に応じて)P.8        |
| 5. | 設置後の動作確認(必ず行ってください)P.11     |
| 6. | 5 項で Traceroute が繋がらない場合に限り |

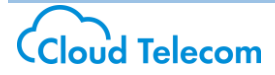

### 1. はじめに

#### (1) 機材が届いたら同梱物が揃っているか確認を行ってください。

足りないものがある場合は、サポートセンターまでお問い合わせください。

- ① 本体
- ② AC アダプター
- ③ アンテナ
- ④ 設置後動作チェックシート

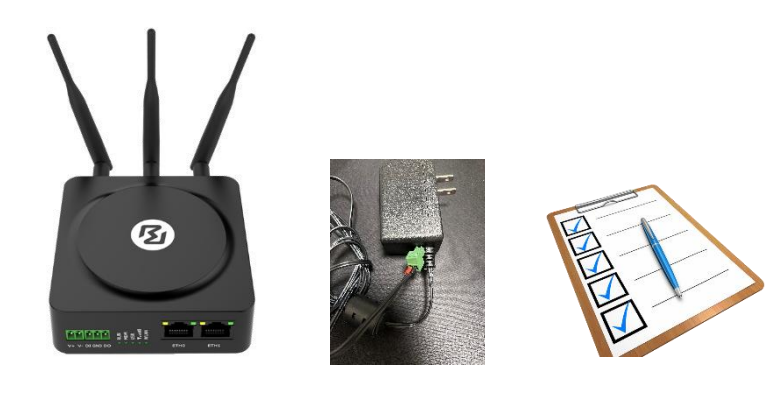

◆クラウドテレコム サポートセンター:<u>https://support.mobabiji.jp/ivr/</u> Tel:03-6416-1182(ユーザー様 窓口) ※販売代理店専用窓口については、各販売代理店管理者様へお問い合わせください。 Mail:<u>support@mobabiji.jp</u>

受付時間:平日10時~18時、メールは24時間受付にて順次回答いたします。

#### (2) CT-AR2 の AC アダプターはピン端子となっております。

断線の恐れがありますので、ケーブルを持って強く引き抜かないようにご注意ください。 ※端子の根本を持っていただけば軽い力で抜き差しが可能です。

(3) 初回起動時はアクティベーション動作が入ります。

初回起動後は SIM の設定を読み込むためのアクティベーション動作が走ります。 起動から 5 分程は電源を落とさないようにご注意ください。

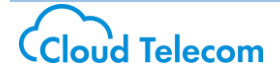

## 2. 機器配線と電源投入

光回線が繋がっているルーターの直下で、まずは eth0(WAN)に LAN ケーブルで接続を行う。
 ※CT-AR2 の WAN 側にて光回線の故障検知動作を行います。

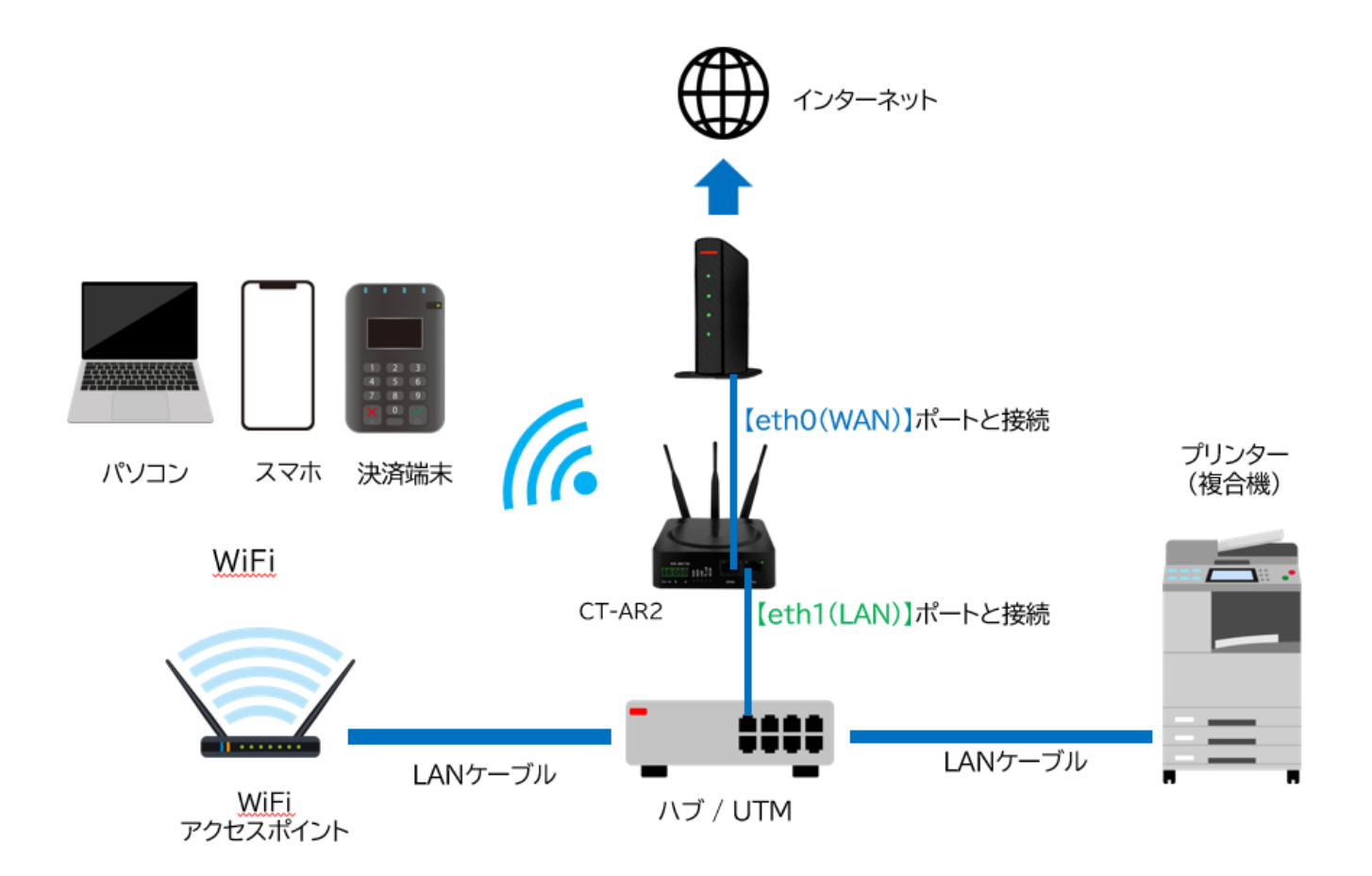

② AC アダプターで CT-AR2 の電源を入れる。

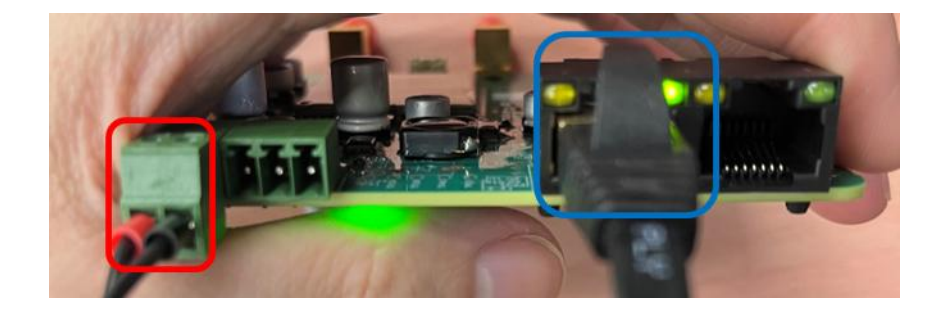

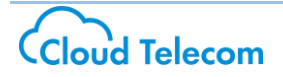

- ③ 電源を入れたらアクティベーションが完了するまで 5分ほど待つ。
- ④ ランプの点滅が落ち着いたら、eth1(LAN)からインターネット接続したい HUB や UTM を 含めた機器類を接続する。

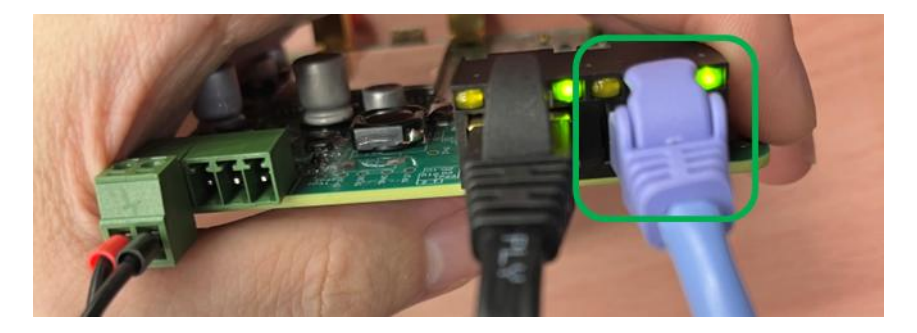

⇒これで各機器が既にインターネット接続出来ている場合は、

P.11「設置後の動作確認」に進む。

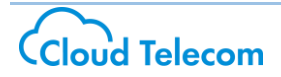

- 3. 管理画面ログイン(必要に応じて)
  - ・前頁まででインターネット接続が出来ていない場合
  - ・UTM 等との併用で、払出 IP アドレス帯に関しての設定・確認が要る場合
  - ① CT-AR2のWi-Fiネットワーク、またはLAN 側に PC を接続する。

※Wi-Fi については本体裏側の SSID 等のシールを確認して接続する。

② 自身の PC の IP アドレスが「192.168.88.××」となっていることを確認する。

※コマンドプロンプトであれば ipconfig を叩く事で確認可能です。

接続固有の DNS サフィックス ....: リンクローカル IPv6 アドレス. . . . .: fe80::fe68:75c8:a9e:ea80%5 IPv4 アドレス . .: 192.168.88.23 マス サブネット 255.255.255.0 .: ゲ デ 7 ル トウェ オ 192.168.88.1

③ インタネットブラウザで「192.168.88.1」を URL 欄に入力して検索する。

管理画面が出たら「ID: admin パスワード: admin」でログインをする。

|                 | <u>ن</u> م                    | ー の<br>会 シークレット 新し込 Chrones & 7別1用した方はま    | ×                         |                      |                    |
|-----------------|-------------------------------|--------------------------------------------|---------------------------|----------------------|--------------------|
|                 | * 8                           | AND CHOICE LEADING & CANNER & CANNER & CAN |                           |                      |                    |
|                 |                               |                                            |                           |                      |                    |
|                 |                               |                                            |                           |                      |                    |
|                 | uctol                         |                                            |                           |                      |                    |
|                 |                               |                                            |                           |                      |                    |
|                 |                               |                                            |                           |                      |                    |
|                 |                               |                                            |                           |                      |                    |
| Enter Password  |                               |                                            |                           |                      |                    |
| ← → C බ ▲ Right | いない通信 192.168.88.1/index.html |                                            | बिल के                    | 小 日 日 シークレット         | 新しい Chrome をご利用いた) |
|                 | buchel                        |                                            | 5                         | we & Apply   Reboot  | Locout             |
| <b>1</b>        | DUSLEI                        |                                            |                           | ine a sphit   Keboor |                    |
|                 | ▲ It is st                    | crongly recommended to change the          | default password.         |                      | ×                  |
|                 | Status                        | ation                                      |                           |                      |                    |
|                 | nterface                      | Device Model                               | R1510-4L                  |                      |                    |
|                 | Network                       | System Uptime                              | 0 days, 03:42:45          |                      |                    |
|                 | VPN                           | System Time                                | Thu Apr 17 22:06:42 2025  |                      |                    |
|                 | Services                      | RAM Usage                                  | 68M Free/128M Total       |                      |                    |
|                 | Sustan                        | Firmware Version                           | 5.2.8 (790a7cb)           |                      |                    |
|                 | System                        | Hardware Version                           | 1.0.1                     |                      | Ť                  |
|                 |                               | Serial Number                              | 4.9.152                   |                      |                    |
|                 | ∧ Internet Statu              | 5                                          |                           |                      |                    |
|                 |                               | Active Link                                | WAN DHCP                  |                      |                    |
|                 |                               | Uptime                                     | 0 days, 03:07:20          |                      |                    |
|                 |                               | IP Address                                 | 192.168.25.234/255.255.25 | 5.0                  |                    |
|                 |                               | Gateway                                    | 192.168.25.1              |                      |                    |
|                 | - Convert                     | abt #2 2025 Robustol Tochnelasias          | Il rights reconved        |                      |                    |

## 4. 各設定項目について(必要に応じて)

Status 画面を下にスクロールしていき、Modem Status で
 「Registration: Registered to ××××」となっていれば SIM は正常に接続されています。
 「Signal Strength」:0~31 で評価され、10を切るとかなり電波が弱いのでなるべく数値が高くなる場所へ配置してください。(ロッカー・ラック内は避け、窓際などまで配線を伸ばす等)

| 12 robusto | el                    |                          | Save 8                       | Apply   Reboot   Logout |
|------------|-----------------------|--------------------------|------------------------------|-------------------------|
|            | ▲ It is strongly reco | mmended to change the    | default password.            | ×                       |
|            | Status                |                          |                              |                         |
| Status     |                       | Uptime                   | 0 days, 03:08:50             | <b>^</b>                |
| Interface  |                       | IP Address               | 192.168.25.234/255.255.255.0 |                         |
| Network    |                       | Gateway                  | 192.168.25.1                 |                         |
| VPN        |                       | DNS                      | 192.168.25.1                 |                         |
| Services   | ∧ Modem Status        |                          |                              |                         |
| Services   |                       | Modem Model              | EC25-J                       |                         |
| System     |                       | Registration             | Registered to home network   |                         |
|            |                       | Network Provider         | NTT DOCOMO NTT DOCOMO        |                         |
|            |                       | Network Type             | LTE                          |                         |
|            |                       | Signal Strength          | 24 (-65dBm)                  |                         |
|            | ∧ WiFi STA Status     |                          |                              |                         |
|            |                       | BSSID                    |                              |                         |
|            |                       | Channel                  |                              |                         |
|            |                       |                          |                              |                         |
|            | Copyright © 2025      | Robustel Technologies. A | All rights reserved.         |                         |

② Interface 画面 > LAN > Status にて各機器へ IP アドレスの払い出し状況を確認できる。
 ※デフォルトでは DHCP で払い出しがされております。

| robust       | el        |                  |                   |                         | Save &           | Apply   Reboot   Logout |
|--------------|-----------|------------------|-------------------|-------------------------|------------------|-------------------------|
|              |           | ▲ It is strongly | recommended to (  | hange the default pa    | ssword.          | >                       |
|              | LAN       | М                | ultiple IP        | Tagged VLAN             | Status           |                         |
| Status       | ^ Interfa | ce Status        |                   |                         |                  |                         |
| Interface    | Index     | Interface        | IP Address        | MAC Address             |                  |                         |
| Link Manager | 1         | lan0 19          | 2.168.88.1/255    | 34:FA:40:28:4E:B        | 3                | ~                       |
|              | Connect   | ted Devices      |                   |                         |                  |                         |
| Ethernet     | Index     | IP Address       | MAC Addr          | ess Interface           | Inactive Time    |                         |
| Cellular     | 1         | 192.168.88.11    | 4E:58:D1:0D       | F2:AB lan0              | 671s             | ~                       |
| WiFi         | 2         | 192.168.88.23    | BC:38:98:FC       | 8E:BF lan0              | Os               | ~                       |
| DIDO         | ∧ DHCP L  | ease Table.      |                   |                         |                  |                         |
| Network      | Index     | IP Address       | MAC Addr          | ess Interface           | Expired Time     |                         |
|              | 1         | 192.168.88.11    | 4e:58:d1:0d       | :f2:ab lan0             | 0 days, 01:26:38 | ~                       |
| VPN          | 2         | 192.168.88.23    | bc:38:98:fc:      | 8e:bf lan0              | 0 days, 01:44:14 | ~                       |
| Services     |           |                  |                   |                         |                  |                         |
| System       |           |                  |                   |                         |                  |                         |
|              |           |                  |                   |                         |                  |                         |
|              |           |                  |                   |                         |                  |                         |
|              |           |                  |                   |                         |                  |                         |
|              |           |                  |                   |                         |                  |                         |
|              |           |                  |                   |                         |                  |                         |
|              |           | Copyright © 2    | 025 Robustel Tech | nologies. All rights re | served.          |                         |

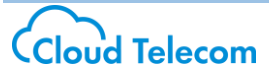

※UTM 等については、基本的にブリッジモードで下流へ設置を行ってください。

※UTM 等の機器についても DHCP クライアントとして動作させる場合は、セグメントを分ける構成 をご検討ください。CT-AR2 のサブネットは 192.168.88.0/24 の運用となっております。 動作の保証は致しかねますので予めご了承ください。

③ 固定 IP アドレスの払い出しを行う場合は、

Interface 画面 > LAN > LAN にて「DHCP Static Lease Settings」 から "+" を押して MAC アドレス / IP アドレス (192.168.88.101~244) を指定して "Submit" を押す。

→「Save & Apply」が黄色に光るので、押すと保存がされてボタンが白くなれば OK です。

| Orobusto     | el               |                                         |                           | Save   | & Apply | Reboot   Logout |
|--------------|------------------|-----------------------------------------|---------------------------|--------|---------|-----------------|
|              | ⚠ It is s        | trongly recommended to                  | change the default pas    | sword. |         | ×               |
|              | LAN              | Multiple IP                             | Tagged VLAN               | Status |         |                 |
| Status       | ∧ Network Setti  | ngs                                     |                           |        |         | ?               |
|              | Index Interfac   | e IP Address Net<br>192.168.88.1 255.25 | mask VLAN ID<br>5.255.0 0 |        |         | +<br>⊠×         |
| LAN          | ∧ DHCP Static Le | ease Settings                           |                           |        |         |                 |
| Ethernet     | Index Interfac   | e MAC                                   | IP                        |        |         | +               |
| Cellular     | 1 lan0           | BC:38:98:FC:8E:BF                       | 192.168.88.200            |        |         |                 |
| WiFi<br>DIDO | LAN              |                                         |                           |        |         |                 |
| Network      | ∧ General Settin | gs                                      |                           |        |         |                 |
| VPN          |                  |                                         | Index 2                   |        |         |                 |
| Services     |                  | I                                       | nterface lan0             |        |         |                 |
| System       |                  |                                         |                           |        |         |                 |
|              |                  |                                         |                           |        | Submit  | Close           |
|              |                  |                                         |                           |        |         |                 |
|              |                  |                                         |                           |        | Submit  | Cancel          |
|              | Copyri           | ght © 2025 Robustel Tec                 | hnologies. All rights res | erved. |         |                 |

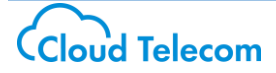

### ④ SSID/パスワード/セキュリティモードの変更

※社内ネットワーク管理ポリシー等による特別の理由が無い場合は行わないでください。

**Interface 画面 > WiFi > 「Access Point」**にて変更は可能ですが、変更された場合の動作は 保証しておりません。

また、本体裏面の接続情報シールの再発行は行えませんので、ご自身で管理を行ってください。

| O robust     | el               |                          |              |                   | Save 8 | Apply Reboo | t   Logout |
|--------------|------------------|--------------------------|--------------|-------------------|--------|-------------|------------|
|              | 🔬 It is s        | strongly recommended to  | change the   | default passwo    | ord.   |             | ×          |
|              | WiFi             | Access Point             | Advan        | ced               | ACL    | Status      |            |
| Status       | ∧ General Settir | ngs                      |              |                   |        |             |            |
| Interface    |                  |                          | Enable       | ON OFF            |        |             |            |
| Link Manager |                  | Wirel                    | ess Mode     | 11bgn Mixed       | t v    |             |            |
| LAN          |                  | в                        | andwidth     | Auto              | v 🕝    |             |            |
| Cellular     |                  |                          | Channel      | Auto              | v ?    |             |            |
| WiFi 🔦       |                  |                          | SSID         |                   |        |             |            |
| DIDO         |                  | Broad                    |              |                   |        |             |            |
| Network      |                  | Dioad                    |              |                   |        |             |            |
| VPN          |                  | Secu                     | rity Mode    | WPA-Person        | al v ? |             |            |
|              |                  | WP                       | A Version    | WPA3              | ¥.     |             |            |
| Services     |                  | E                        | ncryption    | Auto              | ✓ 🕝    |             |            |
| System       |                  | PSK                      | Password     | •••••             | ?      |             |            |
|              |                  | Group Key Update         | Interval     | 3600              | ?      |             |            |
|              |                  |                          |              |                   |        |             |            |
|              |                  |                          |              |                   |        |             |            |
|              |                  |                          |              |                   |        | Submit      | Cancel     |
|              | Copyr            | ight © 2025 Robustel Teo | hnologies. A | All rights reserv | red.   |             |            |

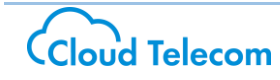

# 5. 設置後の動作確認(必ず行ってください)

① System 画面 > Tools > Traceroute にて「Trace Address」へ "yahoo.co.jp"を入れて"Start"する。

→CT-AR2 の上流にあるインターネットルーターのサブネットにて表示がされれば OK です。

| Ping         Traceroute         Sniffer         SpeedTest           Status         Trace Address         yahoo.co.jp           Interface         Trace Hops         30           Network         Trace Timeout         1           ''aceroute' 10 yahoo.co.jp (185.7)         .219.124), 30 hops max, 38 byte packets         .626 ms           ''aceroute' 10 yahoo.co.jp (185.7)         .219.124), 30 hops max, 38 byte packets         .626 ms           ''aceroute' 10 yahoo.co.jp (105.7)         .219.124), 30 hops max, 38 byte packets         .626 ms           ''aceroute' 10 yahoo.co.jp (102.224, 37.70)         .074 ms         .10.384 ms           ''aceroute' 10 yahoo.co.jp (102.224, 57.10)         .10.384 ms         .10.288 ms           ''aceroute' 1010. asahi-met.or.jp (202.224, 57.38)         .10.794 ms         .10.288 ms           ''aceroute' 1010. asahi-met.or.jp (202.224, 57.38)         .10.794 ms         .10.288 ms           ''aceroute' 1010. asahi-met.or.jp (202.224, 57.38)         .10.794 ms         .10.288 ms           ''aceroute' 1010. asahi-met.or.jp (202.224, 57.38)         .10.794 ms         .10.288 ms           ''aceroute' 1010. asahi-met.or.jp (202.224, 57.38)         .10.798 ms         .10.600 ms           ''aceroute' 1010. asahi-met.or.jp (202.224, 57.38)         .10.794 ms         .10.600 ms           ''aceroute' 100.96.107.13                                                                                                    |                      |                                                          | strongly recommended to                                                                                             | change the                                               |                                                                  | ла.<br>-                                             | _ |   |
|----------------------------------------------------------------------------------------------------|----------------------|----------------------------------------------------------|----------------------------------------------------------------------------------------------------|----------------------------------------------------------|------------------------------------------------------------------|------------------------------------------------------|---|---|
| Status         Trace Address         yahoo.co.jp           Interface         Trace Hops         30           Network         Trace Timeout         1           VPN         Interface         1           Services         System         122,168,25,1192,168,25,11         .219,124), 30 hops max, 38 byte packets           System         122,168,25,1192,168,25,11         .219,124), 30 hops max, 38 byte packets           System         122,168,25,124,224,252,102         .224,521,202           Debug         update         App Center         Tools           App Center         Tools         8 124,83,228,226,126,109,244,232,162         14,875 ms 10,962 ms           Network         1         ***         11                                                                                                    |                      | Ping                                                     | Traceroute                                                                                                    | Sniff                                                    | er                                                               | SpeedTest                                            |   |   |
| Interface       Trace Hops       30         Network       Image: Construction of the second second s | Status               |                                                          | Trace                                                                                                    | e Address                                                | yahoo.co.jp                                                      |                                                      |   |   |
| Network         Trace Timeout         1           VPN                                                                                                    | Interface            |                                                          | Тг                                                                                                    | ace Hops                                                 | 30                                                               |                                                      |   |   |
| VPN         Services         System         Debug         Update         App Center         Tools         Profile         Access Control         User Management         Role Management                                                                                                    | Network              |                                                          | Trace                                                                                                    | e Timeout                                                | 1                                                                |                                                      |   |   |
| Services       2       Cststx02-v912.asant-net.or.jp       (202.224.37.70)       5.245 ms       3.782 ms       4.997 ms         System       3       cstcr4-v1010.asahi-net.or.jp       (202.224.52.32)       10.245 ms       3.782 ms       4.997 ms         Debug       0s4cr4-v1081.asahi-net.or.jp       (202.224.52.32)       10.709 ms       10.298 ms         103.246.232.162       14.875 ms       10.700 ms       10.600 ms         7       124.83.228.58       (124.83.228.58)       11.682 ms       10.744 ms       10.862 ms         9       100.96.107.138       (100.96.107.138)       11.364 ms       11.962 ms       10.963 ms         10       * * *       11       * * *       124       11.962 ms       10.963 ms         10       scsscontrol       User Management       Vanagement       Vanagement       Vanagement                                                                                                    | VPN                  | raceroute to yar<br>192.168.25.1 (                       | 00. co. jp (183. 7). 219. 124)<br>(192. 168. 25. 1) . 626 ms                                                        | , 30 hops ma:<br>0.552 ms_ 0.0                           | x, 38 byte pac<br>643 ms                                         | kets                                                 |   |   |
| System         0.33.246,232.162         (10.3,246,232.162         (10.3,246,232.162         (10.75 ms)         (10.700 ms)         (10.76 ms)           Debug         Update         103.246,232.162         (12.4,83,228.58)         (11.682 ms)         (10.76 ms)         (10.76 ms)         (10.76 ms)           Update         App Center         100.96,107.138         (10.96,107.138)         (11.662 ms)         (10.963 ms)         (10.963 ms)           Normalization         Image: Image: Ima                                                                                                    | Services             | 2 cs1s1x02-v912.<br>3 cs1cr4-v1116.a<br>4 os4cr4-v1010.a | asani-net.or.jp (202.224.<br>asahi-net.or.jp (202.224.5<br>asahi-net.or.jp (202.224.5<br>asahi-net.or.jp (202.224.5 | 37.70) 5.07<br>2.102) 13.2<br>1.38) 10.64<br>2.32) 10.70 | 4 ms 5.199 ms<br>54 ms 3.782 m<br>1 ms 10.384 m<br>2 ms 10.784 m | 4.957 ms<br>s 4.097 ms<br>s 10.298 ms<br>s 10.600 ms |   |   |
| Debug       8       1/24, 83, 228, 226       10, 69/ ms       28, 922 ms       10, 1/8 ms         Update       9       100, 96, 107, 138       11, 364 ms       11, 962 ms       10, 963 ms         App Center       10       * *       *       11       * *       *         Profile       Access Control       User Management       Role Management                                                                                                    | System               | 6 103. 246. 232. 16<br>7 124. 83. 228. 58                | (124, 83, 228, 58) 11, 682 m<br>(124, 83, 228, 58) 11, 682 m                                                        | 75 ms 10.70<br>s 10.744 ms                               | 0 ms 11.067 m<br>10.862 ms                                       | S 10.000 IIIS<br>S                                   |   |   |
| Update     ii * * *       App Center     12       Tools        Profile        Access Control        User Management                                                                                                    | Debug                | 9 100.96.107.138<br>10 * * *                             | 3 (100. 96. 107. 138) 11. 364                                                                                       | ms 28.922 r<br>ms 11.962 r                               | ns 10.778 ms<br>ns 10.963 ms                                     |                                                      |   |   |
| Tools<br>Profile<br>Access Control<br>User Management<br>Role Management                                                                                                    | Opdate<br>App Center | 11 * * *                                                 |                                                                                                    |                                                          |                                                                  |                                                      |   |   |
| Profile Access Control User Management Role Management                                                                                                    | Tools                |                                                          |                                                                                                    |                                                          |                                                                  |                                                      |   |   |
| Access Control<br>User Management<br>Role Management                                                                                                    | Profile              |                                                          |                                                                                                    |                                                          |                                                                  |                                                      |   |   |
| User Management Role Management                                                                                                    | Access Control       |                                                          |                                                                                                    |                                                          |                                                                  |                                                      |   |   |
| Role Management                                                                                                    | User Management      |                                                          |                                                                                                    |                                                          |                                                                  |                                                      |   |   |
|                                                                                                    | Role Management      |                                                          |                                                                                                    |                                                          |                                                                  |                                                      |   | _ |

- ② CT-AR2の eth0 (WAN) 側の LAN ケーブルを一度抜く。
   ※これにより上流からの通信が断する、光回線障害時と同様の状況を再現しています。
- ③ 同様に Traceroute を Start して、先ほどの上流インターネットルーターとは 別の IP アドレスで表示がされれば SIM へのフェイルオーバーが成功しています。
   ※切り替わりまで 10 秒ほどかかりますので、少し待ってお試しください。
- ④ CT-AR2 の eth0 (WAN) 側の LAN ケーブルを再度差し込む。
- ⑤ 同様に Traceroute を Start して、①と同じ表示がされれば元に戻っています。

## 6. 5項で Traceroute が繋がらない場合に限り・・・

- ① Interface 画面 > Link Manager > 「General Settings」を確認する。
  - Primary Link : WAN
  - Backup Link : WWAN 1
  - Backup Mode : Warm Backup
  - Emergency Reboot : OFF
  - となっていることを確認してください。

※これ以外での動作は保証しておりません。誤って設定を変更された場合は元に戻してください。 設定を変更した場合は「Save & Apply」が黄色に光るので、押すと保存がされて、ボタンが白 くなれば OK です。

| 10 robust            | el       |                 |                |                     |                      | Save | & Apply Re | boot   Logout |
|----------------------|----------|-----------------|----------------|---------------------|----------------------|------|------------|---------------|
|                      |          | \land It is str | ongly recomme  | ended to change the | e default password.  |      |            | ×             |
|                      | Link Man | ager            | Status         |                     |                      |      |            |               |
| Status               | ∧ Genera | al Setting      | s 🗧            |                     |                      |      |            |               |
| Interface            |          |                 |                | Primary Link        | WAN                  | v 🦻  |            |               |
| Link Manager         |          |                 |                | Backup Link         | WWAN1                | v    |            |               |
| LAN                  |          |                 |                | Backup Mode         | Warm Backup          | v 🖓  |            |               |
| Ethernet<br>Cellular |          |                 | t m            | nergency Reboot     | ON OFF               |      |            |               |
| WiFi                 |          | ettinas         |                |                     |                      |      |            |               |
| DIDO                 | Index    | Туре            | Description    | Connection Ty       | /pe                  |      |            |               |
| Network              | 1        | WWAN1           |                | DHCP                |                      |      |            |               |
| VPN                  | 2        | WLAN            |                | DHCP                |                      |      |            |               |
|                      | 3        | WAN             |                | DHCP                |                      |      |            |               |
| Services             |          |                 |                |                     |                      |      |            |               |
| System               |          |                 |                |                     |                      |      |            |               |
|                      |          |                 |                |                     |                      |      |            |               |
|                      |          |                 |                |                     |                      |      |            |               |
|                      |          |                 |                |                     |                      |      |            |               |
|                      |          |                 |                |                     |                      |      | Submit     | Cancel        |
|                      |          | Copyrig         | ht © 2025 Robi | ustel Technologies. | All rights reserved. |      |            |               |

◆クラウドテレコム サポートセンター:<u>https://support.mobabiji.jp/ivr/</u> Tel:03-6416-1182(ユーザー様 窓口) ※販売代理店専用窓口については、各販売代理店管理者様へお問い合わせください。 Mail:<u>support@mobabiji.jp</u>

受付時間:平日10時~18時、メールは24時間受付にて順次回答いたします。